## View and mark only internal or external students in Grades

Markers can easily change the marking environment to view a specific group of students. This means there is no need to create separate *Dropbox Folders* or *Grade Items* to differentiate between cohorts (in most cases). You can choose to view and mark only *External* or *Internal* students. If you have set up tutorial/workshop groups using the MyLO *Groups* tool, you can choose to mark students in a particular tutorial/workshop group. You can do this in any environment that features the *View By* tool, as shown below.

1. First, select *Groups* from the *View by* drop-down menu, then click the *Apply* button.

| Import    | Export    |   | More Actions * |
|-----------|-----------|---|----------------|
| View By:  | User      | Ŧ | Apply          |
|           | User      |   |                |
| Search Fo | Fo Groups |   | dent           |

2. Next, choose the appropriate *Group* from the *Groups* drop-down menu and click the *Apply* button.

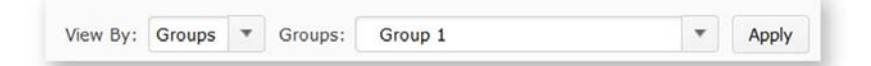

3. Alternatively, you can choose to limit your view to a particular student. To do this, select *User* from the *View By* dropdown list (if it isn't already selected) and click Apply. Next, enter all (or part) of the student's name into *Search for* field, and click on the magnifying glass icon. You should now see only students matching your search criteria.

| View By:  | User    | *     | Apply |   |                     |
|-----------|---------|-------|-------|---|---------------------|
| Search Fo | or: Vie | w Sti | udent | ٩ | Show Search Options |

TIP: To view the full class again, select User from the View By list and click on the Apply button.

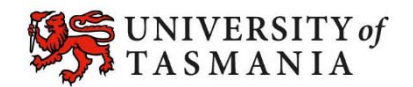